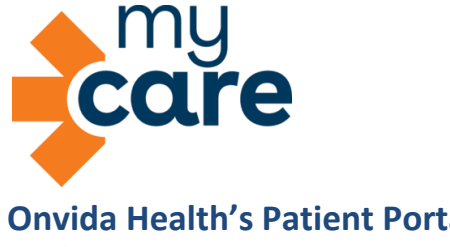

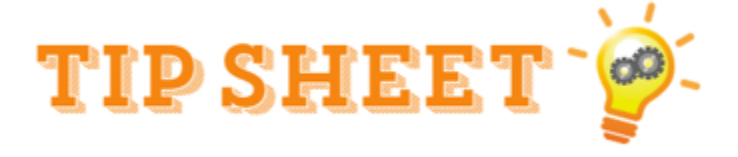

## **Onvida Health's Patient Portal Audience: Patient**

## Signing Up for a MyCare Account

- 1. Navigate to the MyCare Website
- You can also navigate to MyCare from <u>OnvidaHealth.org</u> and by clicking the **MyCare Portal** button. •

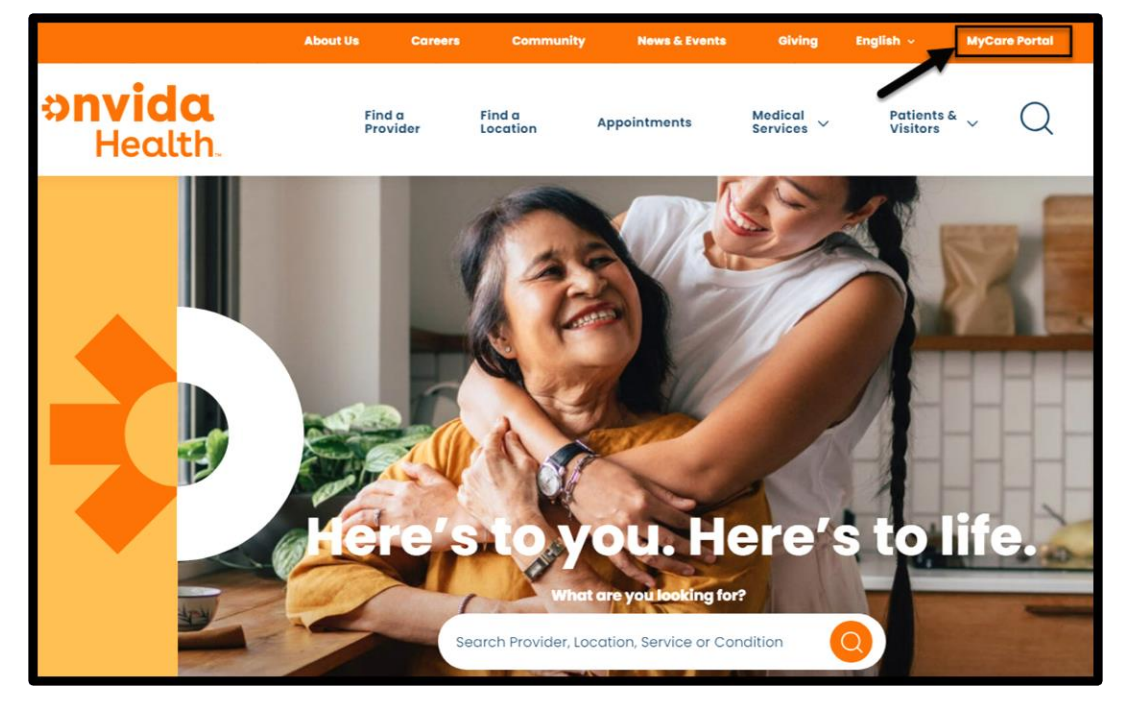

2. Click on the Sign Up Now button.

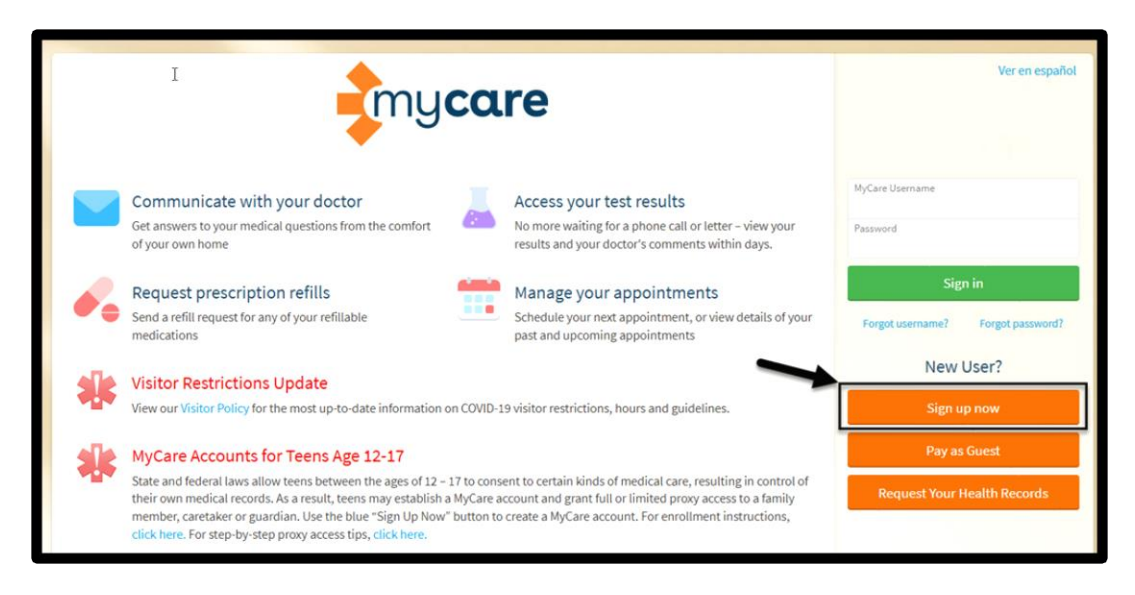

- 3. Enter MyCare Activation code, last 4 of SSN, and Date of Birth. Click Next.
- Note: If you do not have an activation code, click on **Sign up online** then fill out and submit the form below.

| » my <b>care</b>                                                                                                    | Ver en español                                                           |
|----------------------------------------------------------------------------------------------------|--------------------------------------------------------------------------|
| Please Identify Yourself<br>All fields are required.<br>* MyChart activation code<br>Enter your activation code as it appears on your enrollment letter or After Visit Summary <sup>®</sup> . Your code is not case sensitive. | No Activation Code?<br>Sign up online                                    |
| x000x - x000x<br>* Social Security number (last 4 digits)<br>Please enter the last 4 digits of your Social Security number.<br>nnn                                                                                             |                                                                          |
| Date of Dirth in the format shown, using 4 digits for the year.         mm / dd / yyyyy         Next                                                                                                    |                                                                          |
| Covenised on the      Covenised on the      Cococle Play     Interoperability Guide FAQs Privacy Policy Terms and Conditions High Contrast Theme                                                                               | MyChart & Epic<br>NyChart Isansa fron Esc Systems Carponston & 1888-2025 |

4. Create a Username and Password for your new MyCare account, then Click Next.

| <b>i</b> my <b>care</b>                                                                                                    | Ver en español                                                                           |
|----------------------------------------------------------------------------------------------------|------------------------------------------------------------------------------------------|
| Choose a Username & Password                                                                                                    |                                                                                          |
| All fields are required.                                                                                                    |                                                                                          |
| Create a MyChart username. You will have to contact your MyChart help desk at 928-336-7290 if you ever need to change it, so think of one that is secure and easy to remember.                            |                                                                                          |
| * MyChart username                                                                                                    |                                                                                          |
| Please enter a username.<br>Create a password, Your password must be different from your MyChart username. For increased security, use a combination of numbers and letters<br>(lowercase and uppercase). |                                                                                          |
| * Password                                                                                                    |                                                                                          |
| *Retype password                                                                                                    |                                                                                          |
| Next                                                                                                    |                                                                                          |
| Consider as the Contrast Theme Interoperability Guide FAQs Privacy Policy Terms and Conditions High Contrast Theme                                                                                        | MyChart + Epic<br>MyChart <sup>®</sup> Icaneed from Epic Systems Corporation ® 1999-2025 |

We recommend setting E-mail and Text message Notifications to **Yes**, so patients are regularly updated on any changes to their medical record and billing information.

- 5. Enter or verify the e-mail address and/or phone number. Retype, if necessary.
- 6. Click **Sign In** to complete the sign-up process.

|                                                                                              | » my <b>care</b>                                                                                                    |
|----------------------------------------------------------------------------------------------|----------------------------------------------------------------------------------------------------|
| Enable email notifications<br>When new information is availab<br>Yes No                      | ;?<br>ple (such as test results or messages), we will send a notification to your email address.                    |
| Your email address will be used a                                                            | only for notifications. We will not share your email address with anyone.                                           |
| *Retype email address                                                                        |                                                                                                    |
| Please enter your email addr<br>Enable text message notif<br>When new information is availab | ess.<br>ications?<br>ple (such as test results or messages), we will send a text notification to your mobile phone. |
| Your mobile phone number will * Mobile phone number                                          | be used for notifications only. We will not share your mobile phone number with anyone.                             |
| * Retype mobile phone number Please enter your mobile pho                                    | one number.                                                                                                    |
| Sign in                                                                                      |                                                                                                    |

7. You're All Set!

## For Your Information...

MyCare is accessible via Mobile App or PC

- MyCare Mobile App Available for download in both Apple and Google play stores.
- MyCare PC Click & Favorite the MyCare Website